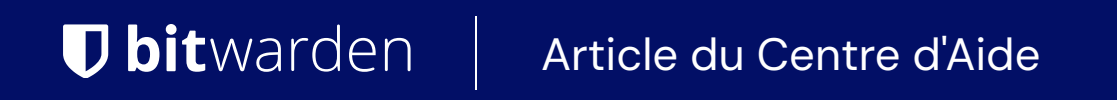

PORTAIL DU FOURNISSEUR

# **Utilisateurs Fournisseurs**

Afficher dans le centre d'aide: https://bitwarden.com/help/provider-users/

## **U bit**warden

### **Utilisateurs Fournisseurs**

### Utilisateurs de fournisseurs à bord

Pour garantir l'administration sécurisée de vos organisations client, Bitwarden applique un processus en trois étapes pour l'intégration d'un nouveau membre fournisseur, Inviter  $\rightarrow$  Accepter  $\rightarrow$  Confirmer.

#### Inviter

Pour inviter des utilisateurs à votre fournisseur :

1. Connectez-vous à Bitwarden et ouvrez le Portail Fournisseur en utilisant le sélecteur de produit :

| <b>D</b> bit warden<br>Provider Portal                                                                                                    | Clients                         | Q Search   |        | + Add new organi | zation     | BW |
|----------------------------------------------------------------------------------------------------|---------------------------------|------------|--------|------------------|------------|----|
| 爺 Clients                                                                                                    | Client 🔺                        | Assigned 合 | Used 合 | Remaining 合      | Plan 合     |    |
| $ aggin{array}{c} aggin{array}{c} aggin{array$ |                                 |            |        |                  |            |    |
| 🗄 Billing $\checkmark$                                                                                                    | MC My Client's Organization     | 15         | 1      | 14               | Enterprise | :  |
| ⊗ <sup>®</sup> Settings                                                                                                    | SC Second Client's Organization | 20         | 1      | 19               | Teams      | :  |
|                                                                                                    | Third Client's Organization     | 10         | 1      | 9                | Enterprise | :  |
| Password Manager     Admin Console     Provider Portal More from Bitwarden                                                                                                    |                                 |            |        |                  |            |    |

#### Commutateur de produit - Portail du fournisseur

#### 2. Ouvrez la vue **Gérer** $\rightarrow$ **Personnes** et sélectionnez le bouton + **Inviter un utilisateur** :

## **D** bitwarden

| <b>D</b> bit warden<br>Provider Portal | Members Q Search members             | + Invite member 888 BW                         |
|----------------------------------------|--------------------------------------|------------------------------------------------|
| <b>爺 Clients</b>                       | All 4 Invited 1 Needs confirmation 1 |                                                |
|                                        |                                      |                                                |
| Members                                | Confirm members                      | ers will not have access to the Provider until |
| Event logs                             | they are confirmed.                  |                                                |
| 🛱 Billing 🗸 🗸                          | All Name 📥                           | Role 🔤                                         |
| ి <sup>®</sup> Settings                | Brett Warden                         | Provider admin                                 |
|                                        | Betty Warden                         | Service user                                   |
|                                        | Billy Warden Needs confirmation      | Service user :                                 |
|                                        | DE                                   | Service user                                   |

Ajouter un utilisateur fournisseur

3. Sur le panneau Inviter un utilisateur:

- 1. Entrez l'adresse de **courriel** où les nouveaux utilisateurs devraient recevoir leurs invitations. Vous pouvez ajouter jusqu'à 20 utilisateurs à la fois en séparant les adresses de courriel par des virgules.
- 2. Sélectionnez le **type d'utilisateur** à appliquer à ce lot d'utilisateurs. Le type d'utilisateur déterminera quel accès ces utilisateurs auront au fournisseur. Les deux **types d'utilisateurs** pourront administrer entièrement toute organisation client.

4. Cliquez sur Enregistrer pour inviter les utilisateurs désignés à rejoindre le Fournisseur.

## **D** bitwarden

### (i) Note

Les invitations expirent au bout de cinq jours , après quoi l'utilisateur devra être réinvité. Ré-invitez les utilisateurs en masse en sélectionnant chaque utilisateur et en utilisant le menu déroulant de l'engrenage 🗘 pour **Renvoyer les invitations** :

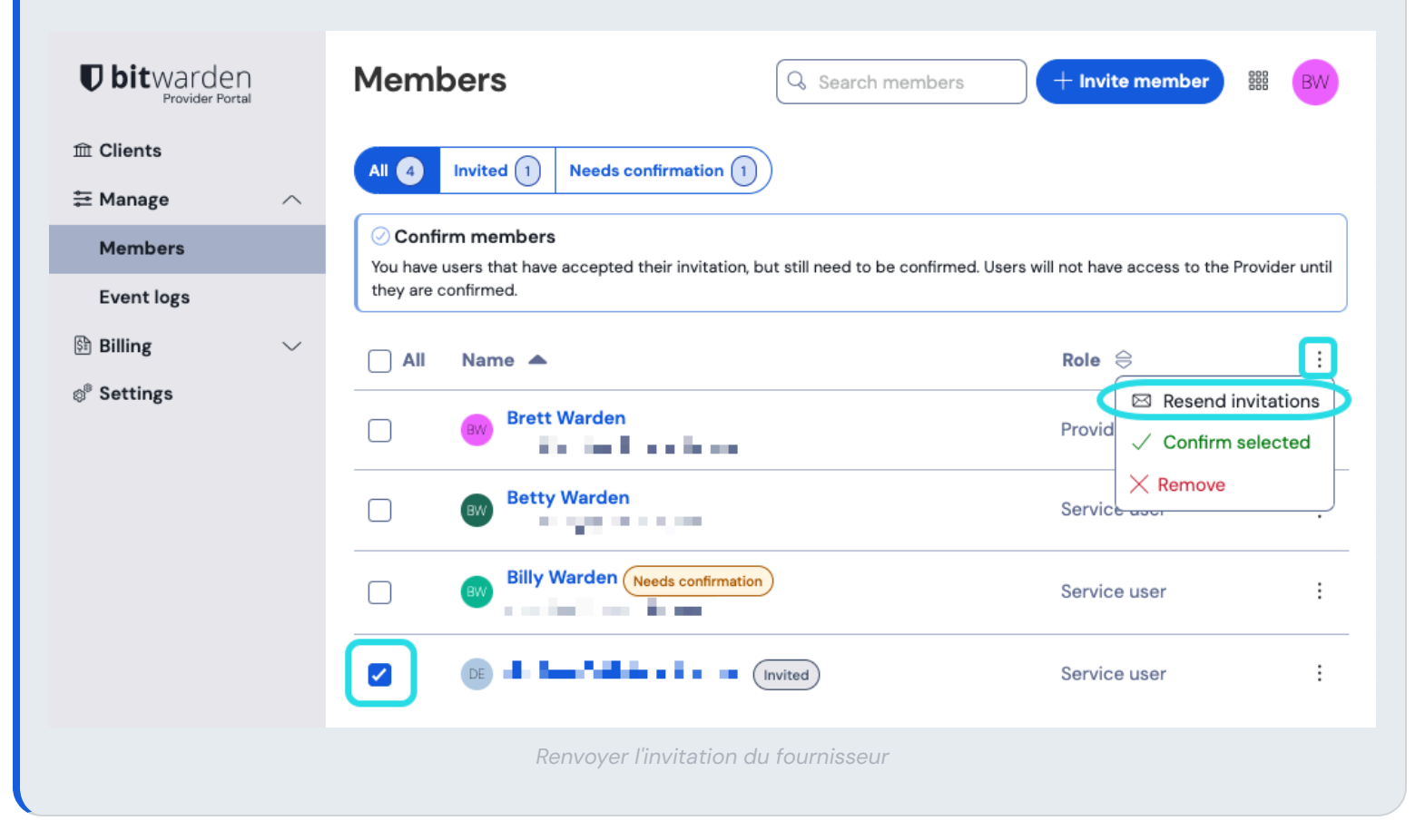

#### Accepter

Les utilisateurs invités recevront un courriel de Bitwarden les invitant à rejoindre le fournisseur. En cliquant sur le lien dans le courriel, une fenêtre d'invitations Bitwarden s'ouvrira. **Se connecter** avec un compte Bitwarden existant ou **Créer un compte** pour accepter l'invitation:

## **D** bit warden

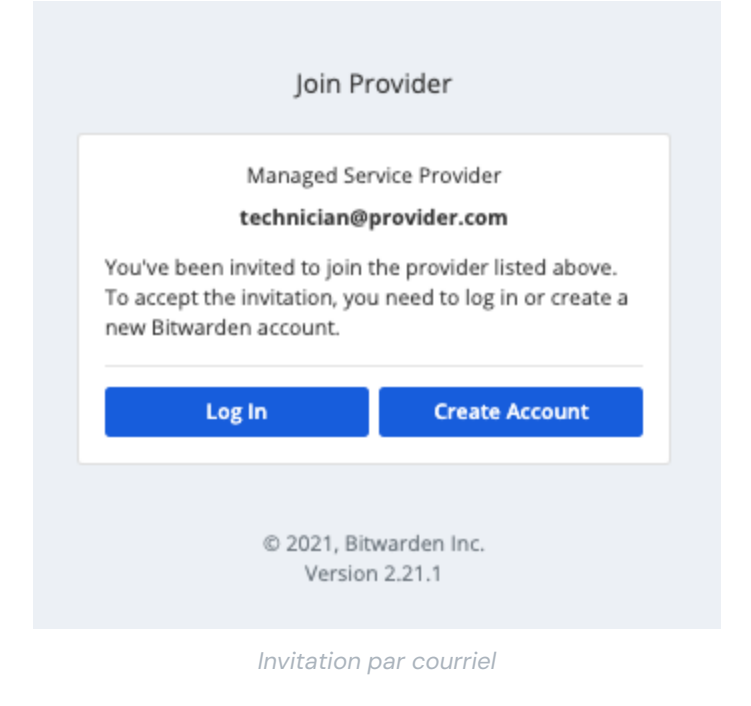

### Confirmer

Pour confirmer les invitations acceptées à votre fournisseur :

- 1. Dans le Portail Fournisseur, naviguez vers l'affichage **Gérer**  $\rightarrow$  **Personnes**.
- 2. Sélectionnez n'importe quel utilisateur Accepté et utilisez le menu déroulant de l'icône 🕏 engrenage pour 🗸 Confirmer la sélection :

| <b>D bit</b> warden<br>Provider Portal | People                         | Q Search + Invite member III JA                                     |
|----------------------------------------|--------------------------------|---------------------------------------------------------------------|
| m Clients                              | All 4 Invited 1 Accepted 1 🕸 - |                                                                     |
| ≡ Manage ∧                             | Resend invitations             |                                                                     |
| People                                 | You have users that            | sers will not have access to the Provider until they are confirmed. |
| Event logs                             | X Remove                       |                                                                     |
| 🕅 Billing 🛛 🗸 🗸                        | □ 🚜 🔽 Select all               | Provider admin                                                      |
| 🕈 Settings                             | Unselect all                   |                                                                     |
|                                        |                                | Service user                                                        |
|                                        | C (B) Accepted                 | Service user                                                        |
|                                        | F8     F8                      | Service user                                                        |

#### Confirmer les utilisateurs fournisseurs

3. Sur le panneau qui apparaît, vérifiez que les phrases d'empreinte pour les nouveaux utilisateurs correspondent à celles qu'ils peuvent trouver dans leur écran **Paramètres** → **Mon compte**. Chaque phrase d'empreinte est unique à son compte, et assure une dernière couche de supervision pour ajouter en toute sécurité des utilisateurs. S'ils correspondent, sélectionnez **Confirmer**.

## **D** bit warden

### Désactiver les utilisateurs

Pour supprimer des utilisateurs de votre fournisseur :

- 1. Dans le Portail Fournisseur, naviguez vers **Gérer** → **Personnes** afficher.
- 2. Sélectionnez les utilisateurs que vous souhaitez supprimer du fournisseur et utilisez le menu déroulant de l'engrenage 🌣 pour 🗙 Supprimer :

| <b>D</b> bit warden<br>Provider Portal | Members Q Search members                                                                                    | + Invite member  # BW                        |
|----------------------------------------|----------------------------------------------------------------------------------------------------|----------------------------------------------|
| în Clients<br>፰ Manage ∧               | All 4 Invited 1 Needs confirmation 1                                                                        |                                              |
| Members                                | Confirm members<br>You have users that have accepted their invitation, but still need to be confirmed. User | s will not have access to the Provider until |
| Event logs                             | they are confirmed.                                                                                         |                                              |
| 🗟 Billing 🗸 🗸                          | All Name 🔺                                                                                                  | Role \ominus 📋                               |
| <sup>®</sup> Settings                  | BW Brett Warden                                                                                             | Provid<br>V Confirm selected                 |
|                                        | Betty Warden                                                                                                | Service asc.                                 |
|                                        | BW Billy Warden Needs confirmation                                                                          | Service user                                 |
|                                        | DE DE Invited                                                                                               | Service user                                 |

Supprimer les utilisateurs du fournisseur

### Types d'utilisateurs du fournisseur

#### 🖓 Tip

**Gérer les utilisateurs de l'organisation d'un client ?** Les organisations ont un ensemble de rôles de membre et de contrôles d'accès qui sont distincts des types d'utilisateurs de fournisseurs.

Les utilisateurs du fournisseur Bitwarden peuvent se voir accorder l'un des deux types d'utilisateurs pour gérer leur accès au fournisseur. Les deux types d'utilisateurs pourront administrer entièrement toute organisation client. Bitwarden recommande fortement que vous prévoyiez un deuxième utilisateur avec un rôle d'admin de fournisseur pour des raisons de basculement.

Vous pouvez définir les types d'utilisateurs lorsque vous invitez des utilisateurs fournisseurs, ou à tout moment à partir de l'écran **Gérer** → **Personnes** dans votre Portail Fournisseur. Les types d'utilisateurs comprennent :

## **U** bit warden

| Rôle                             | Description                                                                                                    |
|----------------------------------|----------------------------------------------------------------------------------------------------|
| Utilisateur de service           | Les utilisateurs du service peuvent accéder et gérer toutes les organisations de clients, y compris:<br>- Accédez aux éléments partagés stockés dans le coffre de l'organisation<br>- Ajoutez, éditez ou supprimez des éléments de toutes les collections<br>- Créer ou supprimer des collections<br>- Attribuez des utilisateurs et des groupes d'utilisateurs à des collections<br>- Attribuez des utilisateurs aux groupes d'utilisateurs<br>- Créer ou supprimer des groupes d'utilisateurs<br>- Créer ou supprimer des groupes d'utilisateurs<br>- Créer ou supprimer des groupes d'utilisateurs<br>- Inviter et confirmer les nouveaux utilisateurs<br>- Gérer les politiques de sécurité de l'Entreprise<br>- Afficher les journaux d'événements<br>- Exporter les données du coffre de l'organisation<br>- Gérer la réinitialisation du mot de passe<br>- Gérer la facturation, l'abonnement et les intégrations |
| Administrateur du<br>fournisseur | Les admins de fournisseur gèrent tous les aspects du fournisseur et toutes les organisations de client.<br>Les admins de fournisseur peuvent faire tout ce qui précède, plus :<br>- Créer de nouvelles organisations de clients<br>- Ajoutez des organisations existantes au fournisseur<br>- Inviter et confirmer les nouveaux utilisateurs de service et les admins de fournisseurs<br>- Afficher les journaux d'événements du fournisseur<br>- Éditer les paramètres du fournisseur                                                                                                    |